## eduroam接続手順「iOS(iPhone、iPad)」

| 「eduroam」へ接 | 続してく     | ください。       |             | ユーザー名は、@以降も含め、全て入力してください。 |             |                                 |               |
|-------------|----------|-------------|-------------|---------------------------|-------------|---------------------------------|---------------|
| 設定          |          | Wi-Fiネットワーク |             |                           |             |                                 | 1             |
| 一機内モード      | 77       |             |             |                           | キャンセル       | "eduroam"のパスリードを入力<br>パスワード入力   | 接続            |
| 🛜 Wi-Fi 🛛 🖸 | OH-STAFF | Wi-Fi       | オン          |                           |             |                                 |               |
| 🧿 通知        |          | ネットワークを選択 🔆 |             |                           | フーザタ        | Test-accunte12345@thy.ndu.ac.in | ·兴 <i>伍</i> 川 |
| 🕢 位置情報サービス  | オン       | _           | ₽ 🗢 🕥       |                           | - 74        |                                 | ×173          |
| 🌄 明るさ/壁紙    |          | -           | <b>∻ ()</b> |                           | パスワード       |                                 |               |
| 😡 ピクチャフレーム  |          |             | ₽ 🌫 📀       |                           | <b>T</b> _K |                                 | 白香            |
| ◎ 一般        | 1        | eduroam     | ₽ 🗢 🕥       |                           | 7-2         |                                 | 日期 >          |

②「eduroamのID/パスワード」を入力してください。

## ③「証明書」の画面が出てくるので「了解」を クリックしてください

①「設定」から「Wi-Fi」を選択し、

「eduroam」へ接続してください。

| バスワード入力 | 証明書                                                                                                  |    |           |       |
|---------|----------------------------------------------------------------------------------------------------|----|-----------|-------|
| 能明有効期間  | tanelon.rd.isc.tohoku.ac.jp<br>Security Communication RootCA1<br>未検証<br>サーバ認証<br>2013/11/09 14:36:17 | 了解 | ✓ eduroam | ₽ 중 📀 |
| 詳細      |                                                                                                    | >  |           |       |

以上で設定は完了です。 次回以降の接続時は、ID・パスワードの入力は必要ありません。

## |~|-|~| TECHORUS